## 2024年12月课程网络考试 学生操作指南

2024.11

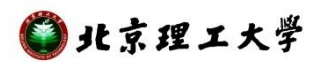

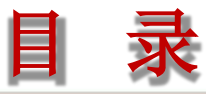

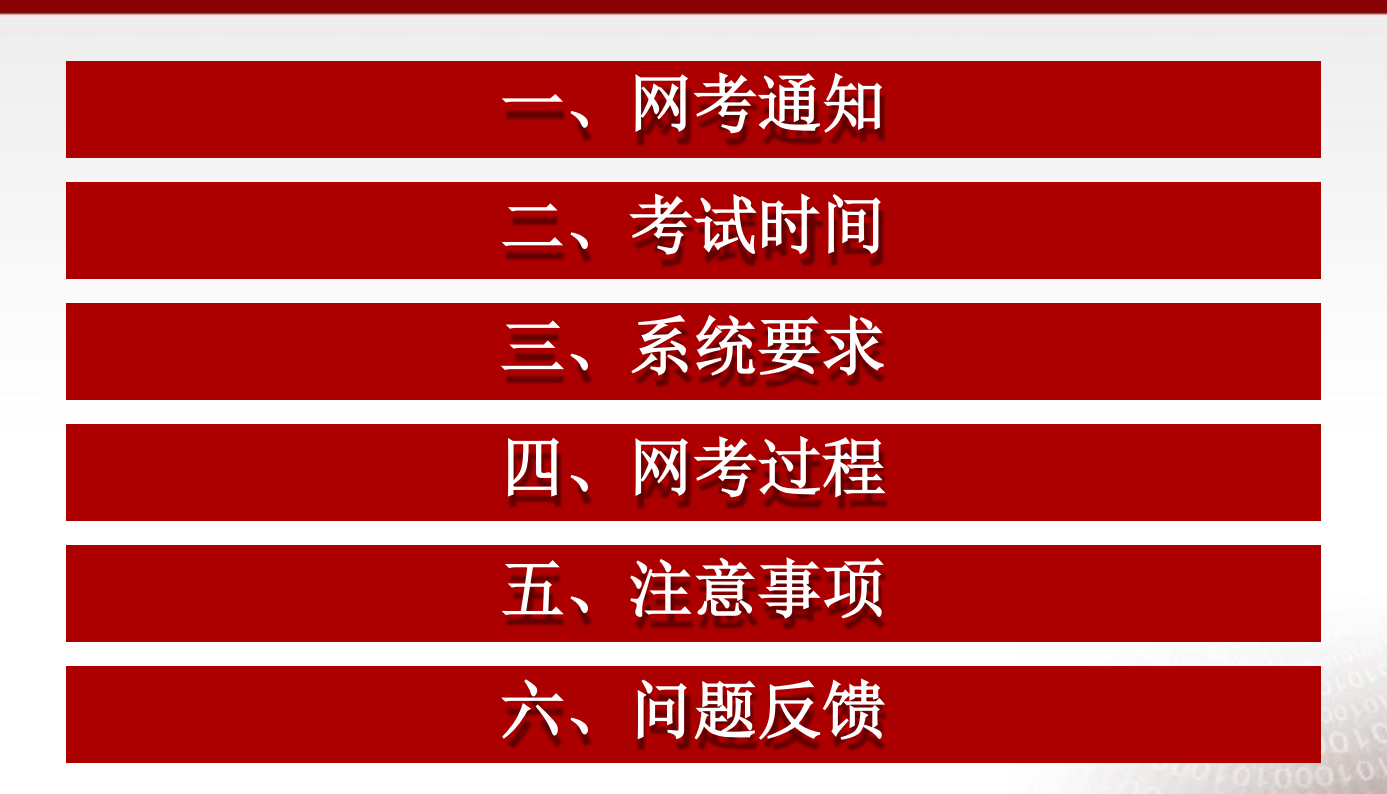

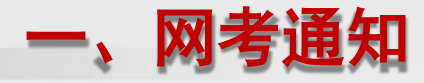

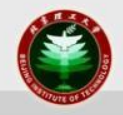

- 2024年12月课程考试共计108门课程实施网考,考生须登录
   网考系统完成考试。
- 由于学生已于注册考试前在平台上传高清考试照片,所以本次网络考试原则上不更换学生照片。
- 请考生注意,考试时禁止使用涉及虚拟摄像头的相关软件, 一旦被识别、考试按违纪处理,成绩无效!
   所有网络考试课程均为闭卷考试,禁止翻阅电子、纸质资料, 禁止使用除考试电脑之外的任何电子设备,禁止他人闯入摄 像头,严禁替考。

## 二、考试重要时间点

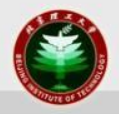

- 测试时间:
  - 2024年12月2日 9:00 2024年12月6日 18:00
  - 学生可以登录网考客户端,进入测试栏目,完成系统运行、人脸识别及 英汉输入法切换的测试,为正式考试做准备。测试考试可以进行5次。
- 正式考试时间:
  - 2024年12月7日 9:00 2024年12月8日 18:00
  - 单科考试从点击"开始考试"后计时,100分钟内需完成考试及提交操作,请考生务必一次性完成考试,中途如退出考试系统,后台倒计时不停,超时系统将自动提交作答结果并结束本次考试。

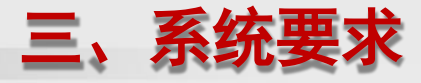

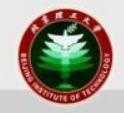

- 操作系统:
  - 支持WIN7、WIN10(含32位/64位),苹果MAC OS 10.15.0以上版本, 暂不支持WIN8及WINXP
  - 操作系统中需要安装Framework 4.0以上版本。
- 摄像头:
  - USB外置摄像头或电脑自带内置摄像头(200万以上像素)
  - 摄像头驱动为最新版本,驱动硬盘空间≥1GB、运行内存≥4GB

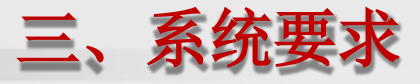

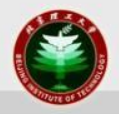

- 显示器分辨率:
  - > 1366\*768、显示比例100%、显卡内存>1GB、
- 显卡驱动:
  - 需为最新版本驱动。
- 网络带宽:
  - 至少20M。
- 自然环境:
  - 室内光线充足、摄像头拍摄范围避免背光或逆光。

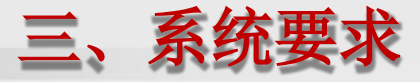

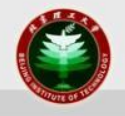

 远程网站学习频道的"下载专区"中有网络考试客户端、操作 指南、问题自查手册等链接,请根据自己电脑的操作系统版本 下载安装相应的考试客户端,如遇问题可以先进入自查手册查 找解决方法。

Windows 版本

Windows 10 专业版

© 2019 Microsoft Corporation。保留所有权利。

系统

| 处理器:         | Intel(R) Core(TM) i7-10510U CPU @ 1.80GHz | 2.30 GHz |
|--------------|-------------------------------------------|----------|
| 已安装的内存(RAM): | 16.0 GB (15.8 GB 可用)                      |          |
| 系统类型:        | 64 位操作系统,基于 x64 的处理器                      |          |
| 笔和触控:        | 没有可用于此显示器的笔或触控输入                          |          |

Windows 32位考试客户端 new Windows 64位考试客户端 new MacOS 考试客户端(支持10.15.0以上版本) new 网络考试 视频操作指南 new 学生操作指南 new 问题自查手册 new

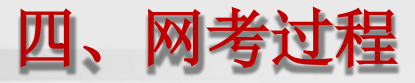

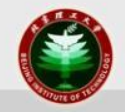

 网络考试采用人脸识别系统,考生使用"用户名+密码+人脸 识别"的方式进行验证登录,无摄像头不能参加考试。

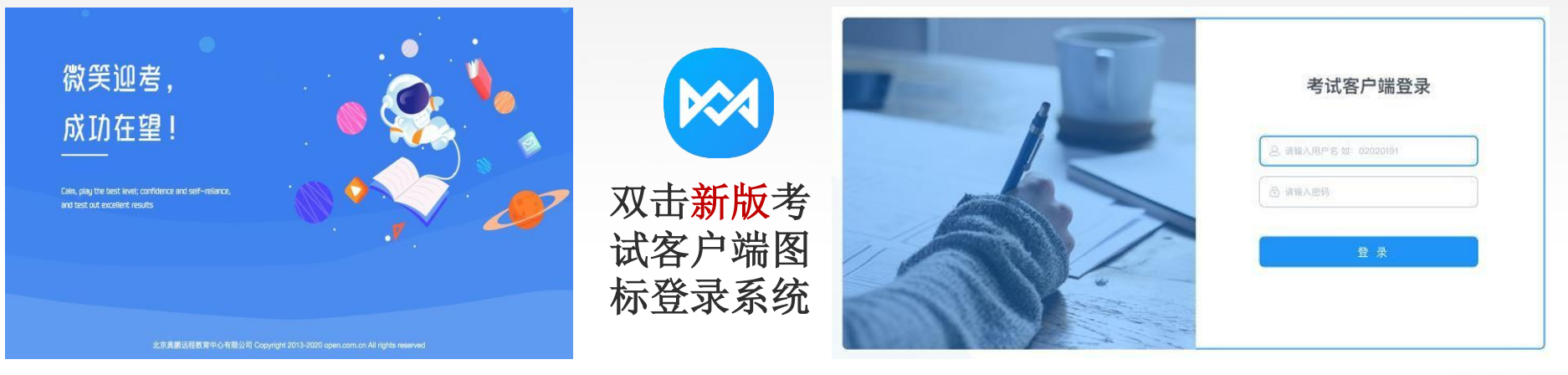

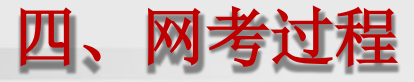

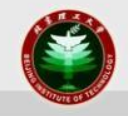

- 用户名为学生身份证件号码,学籍证件登记为"军官证"、
   "港、澳、台居民证件"及"护照"的,请使用证件号码去 掉括号的部分。
  - 例如: 证件号码为: 8888888 (9), 用户名为888888889
  - 例如: 证件号码为: R888888 (A), 用户名为R8888888A
- 密码为证件号码后6位,若最后一位为X,则输入大写的X。

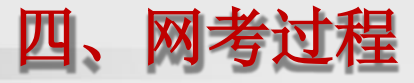

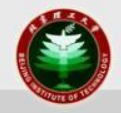

• 登录客户端时,如果出现断网提示,请根据页面提示进行操 作。

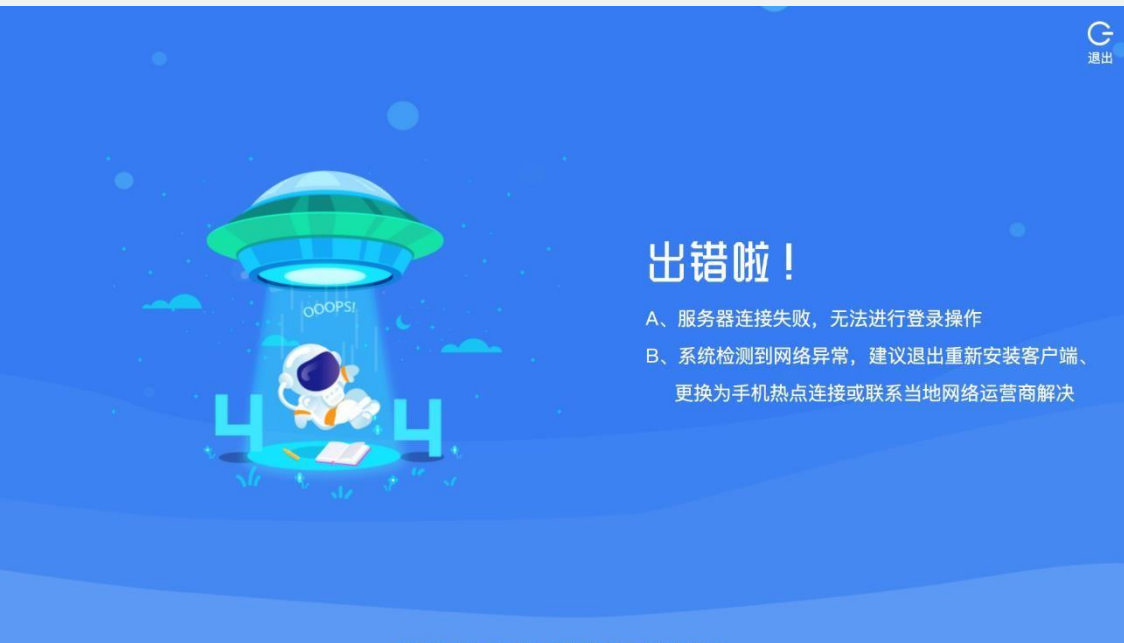

当前版本: 3.0.0 本机IP: 系统时间: 2019/12/09 22:30:28 版权所有: 奥鹏教育Copyright©2013-2020 open.com.cn All rights reserved

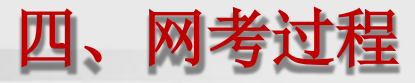

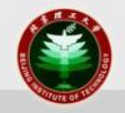

测试时段,请进入页面右上角的"考前测试"入口。正式考试时段,请点击科目卡片下方的"开始考试"。

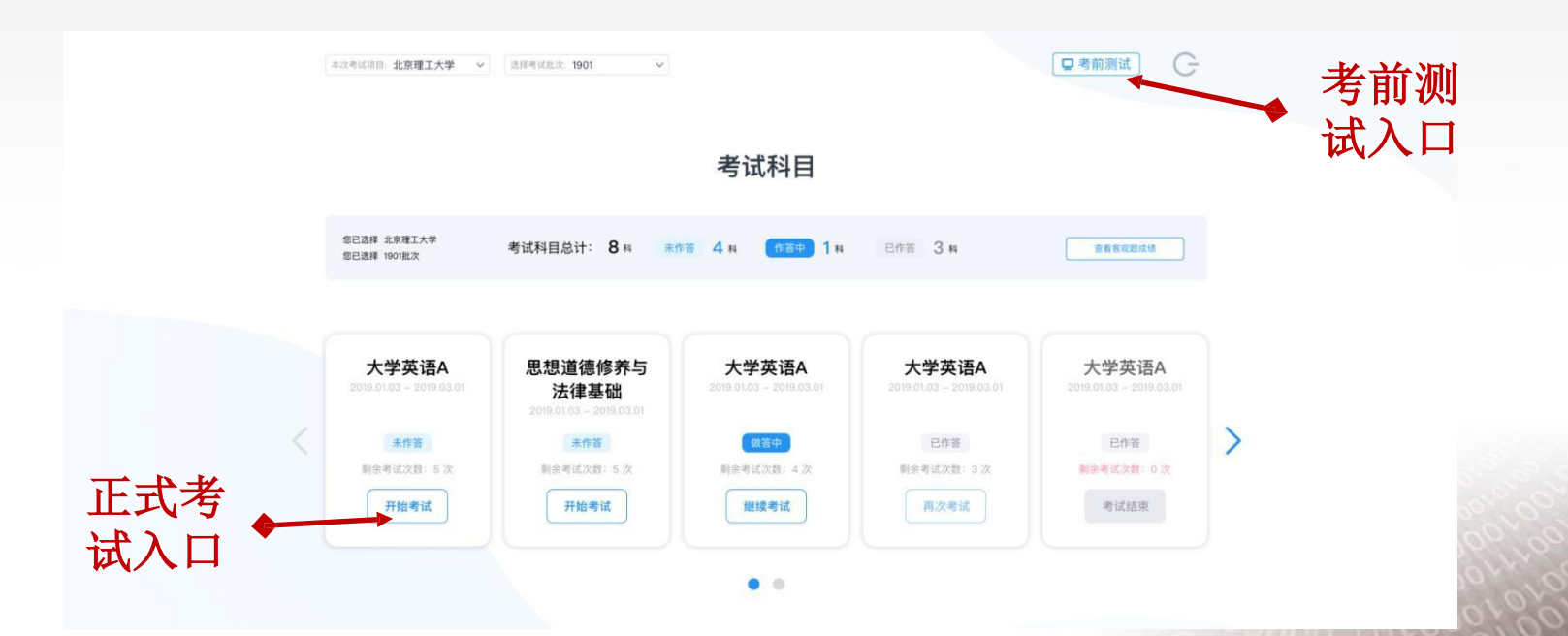

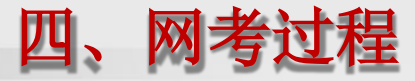

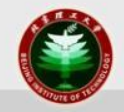

## 进入考试科目后,首先核对考生信息,看看照片是否自己本人,姓名、性别、证件号码和考试科目是否准确。

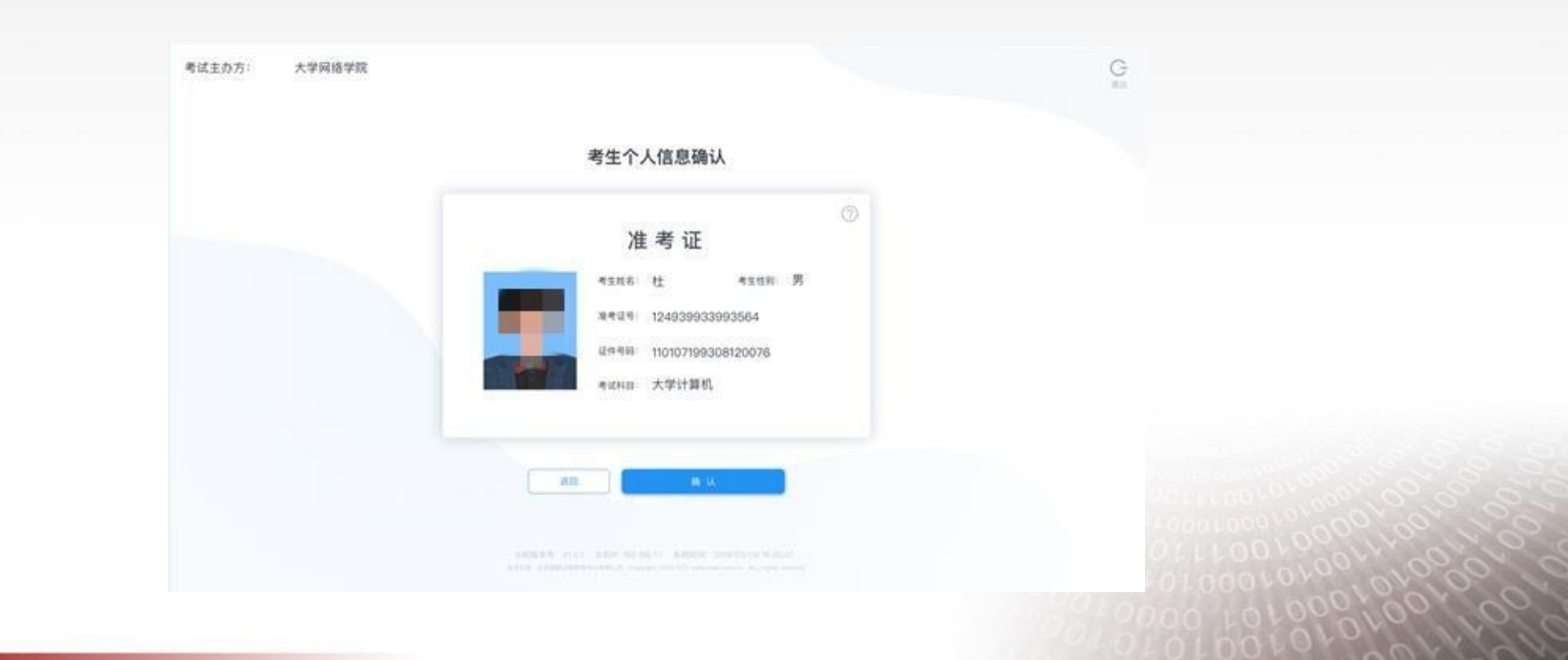

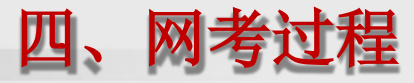

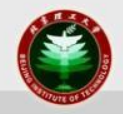

- 核对完考试信息,就会进入人脸识别身份认证环节。
  - 若电脑上装有多个摄像头,可以在识别页面上切换摄像头。
  - 若识别率较低,会要求学生点选承诺书,后期由人工比对,若认定 非考生本人,则成绩作废。
  - 若识别不通过,则不允许进入考试系统。

| 考试主办方:哈尔滨大学网络学院 |                  |                                                                                                    |                    |   |                                                                            |
|-----------------|------------------|----------------------------------------------------------------------------------------------------|--------------------|---|----------------------------------------------------------------------------|
|                 | 考生身份认证           |                                                                                                    |                    |   | 声明                                                                         |
|                 | 个人照片             | <ul> <li>●</li> <li>●</li></ul> | 您可以在此设置要使用的摄像头     | Ŷ | 根据考试入场拍照比对结果,您有可能不是考生本<br>人。您可以放弃本次考试下次重考,也可以承诺是<br>本人继续完成考试。如果承诺是本人参加考试,须 |
|                 |                  | 头边通知用蓝菜工作。 <ol> <li>请保持光谱先足,不要是化原作。</li> <li>请保持性进行遗址引导传头,并设置美持单设置个监禁地合成正规的内区。</li> <li>请得照管遗道方的前件内规和反应作。</li> </ol>                                                                                                    | Face Time HD Camea |   | 承担核查非本人参加考试带来的一切后果。                                                        |
|                 |                  | 声明: 我们尊重保护用户个人地私。<br>并将重杀说黑单的组片, 位里用于检<br>测量哲学生本人。                                                                                                    |                    |   |                                                                            |
|                 | 103人自动器程序。且只有一个人 |                                                                                                    |                    |   |                                                                            |
|                 | ● 认              |                                                                                                    |                    |   |                                                                            |

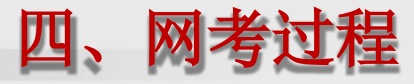

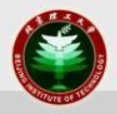

- 在登录时:
  - 识别结果高于系统识别判断区间,直接登录;
  - 识别结果介于系统识别判断区间,连续三次人脸识别验证未通过,会 弹出承诺书窗口,如确为本人参考,可点击后先行参加考试;
  - 识别结果低于系统识别判断区间,则须一直检测,直致达到识别要求为止;
- 若页面按钮为灰色,需要先勾选"我已阅读"。

| 考试承诺书                                                                                                    |
|----------------------------------------------------------------------------------------------------|
| 该实守信、景中中民族传统美德、最自觉地曾和执行社会主义体心价值现的要求。作为<br>一名大学生、我们应该以成为本、忠实不限、行之以德、诚信做人、具备良好的遗情品质和<br>人格、为定、我用事业保持———————————————————————————————————— |
| 一、严格遵守国家和学校制定的考试管理规定和考生守则、坚决服从考                                                                                                    |
| 务老师的管理;                                                                                                    |
| 二、确认是本人参加考试,不请他人应客为他人代考;                                                                                                    |
| 二、可以过至中个运用通信议管算网络传输资料。<br>四 不能要求要估验的人物源。                                                                                               |
| 3. 中方教教者的相比人方教。 天 保证在希试由说家印度、自觉遵守希试有关程定。                                                                                               |
| 如有法纪法提行为、自愿院期堂校的有关现定接受处理。                                                                                                    |
| 我已经读                                                                                                    |
|                                                                                                    |
| Contraction of the Contraction                                                                                                    |

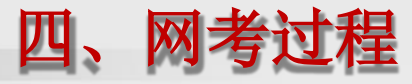

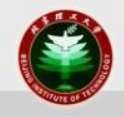

正式进入考试后开始记录考试时间。系统会提示距离考试结束还有多少时间。在此时间范围内,若出现断网、断电,学生务必尽快重新登录系统继续作答,若断开时间超过最长考试时间,系统将自动交卷。每门课程最早交卷时间为开始考试30分钟以后。

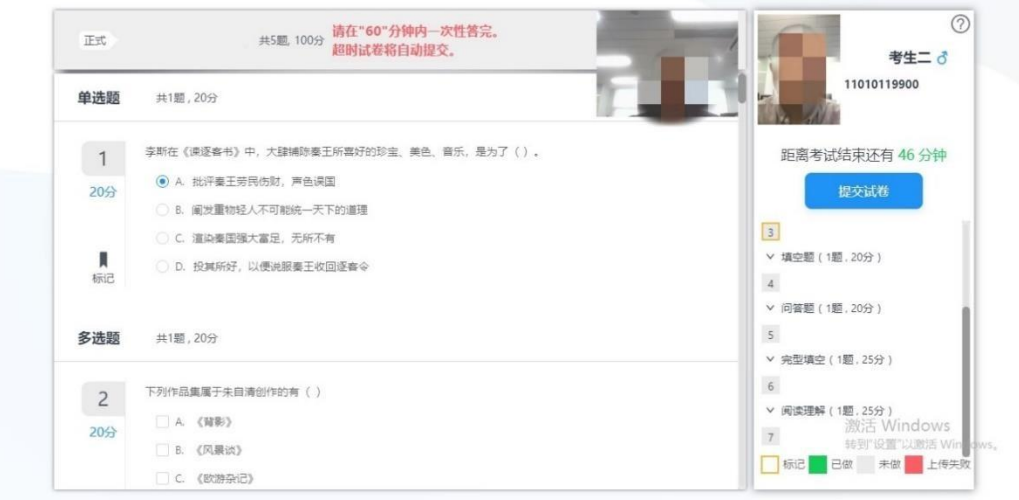

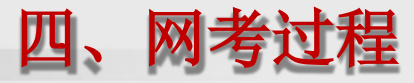

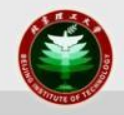

- 考试过程中,系统会进行随机抓拍,根据拍照结果,再次进 行考生校验。
  - 如果校验通过,可以继续参加考试;
  - 如果校验不通过,会继续弹出承诺书让考生重新签署。

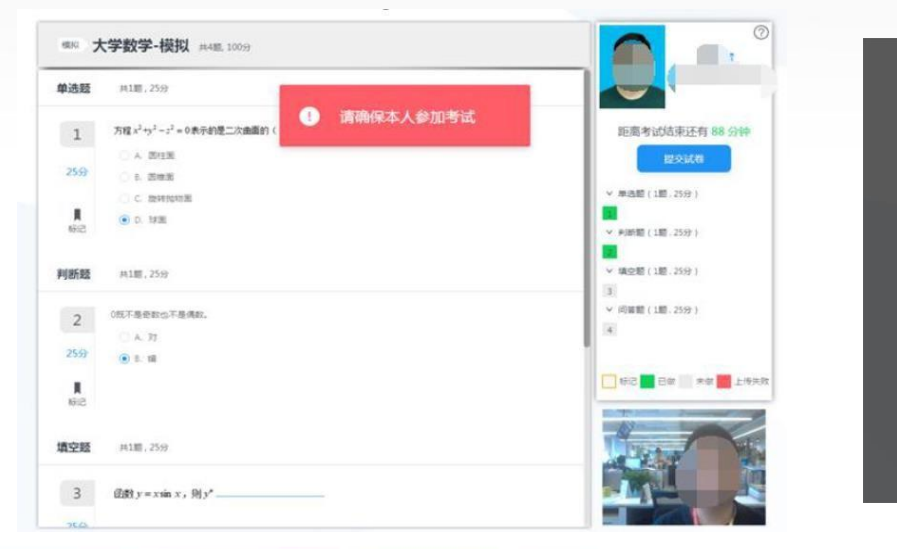

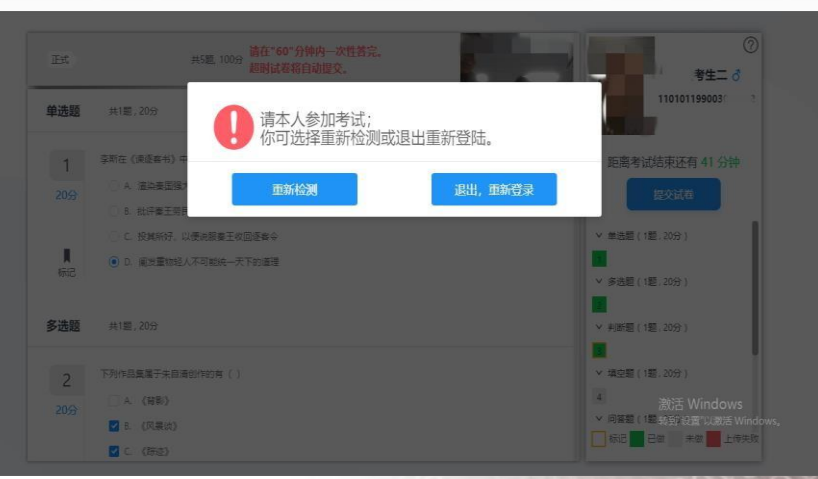

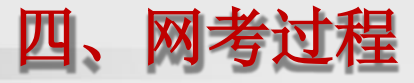

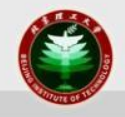

考试过程中,若遇网络异常,会进行提示,尽量选择"刷新网络",若实在无法重连,也可以选择退出,到网络通畅的地方重新进入。但是切记:退出后考试时间仍在计时,一定要在考试时间内登录继续考试。超过考试时间视为放弃考试!

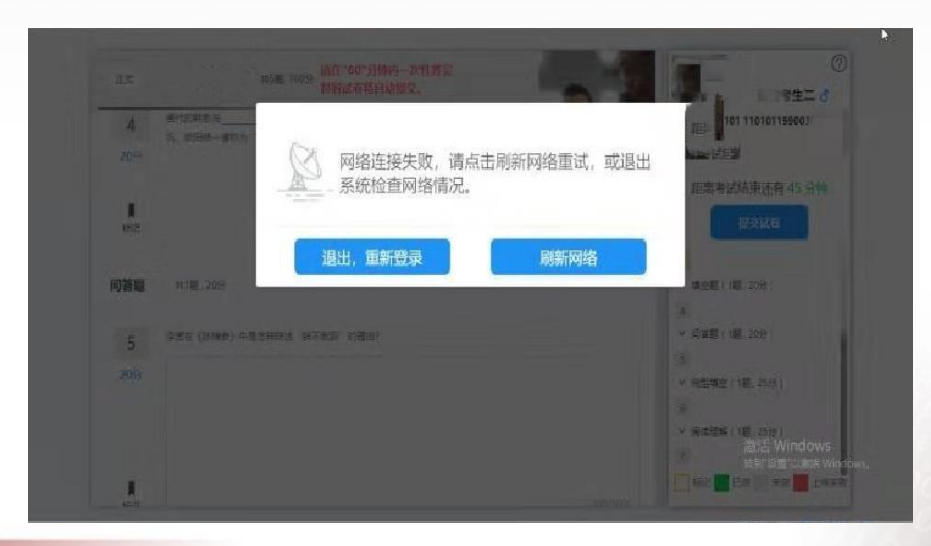

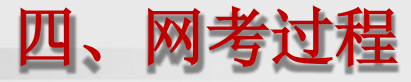

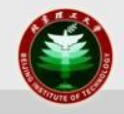

• 在答题时,要求考生全程面部正对摄像头,并保证适中的光线;若只露出半边脸或一直低头都会被系统判定为异常。

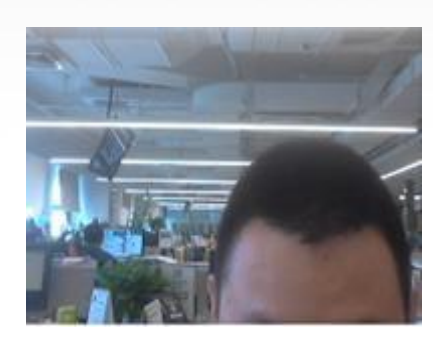

| 单选题            | 共1篇;25分                   |                 |
|----------------|---------------------------|-----------------|
| 1              | 万程x²+²-z²=0表示的是二次曲面的(     | 距离考试结束还有 88 分钟  |
|                | <ul> <li>A 因性服</li> </ul> | 提交试卷            |
| 25分            | ○ 8. 医细胞                  |                 |
| 245            | C 824996423               | → 単洗題(1题,25分)   |
| <b>■</b><br>标记 | ● 0° 1928                 | ◆ 判断题(1题、25分)   |
| 判断题            | 用1篇,25分                   | > 填空题(1题.25分)   |
| 2              | 0既不继否数也不是偶数。              | ◇ (司装題(1題,25分)) |
| 2              | 0 A 71                    | 4               |
| 25分            | <ul> <li>B. 68</li> </ul> |                 |
| <b>■</b><br>病記 |                           |                 |
| 填空题            | 共1题,25分                   | The second      |

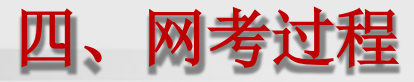

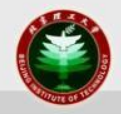

- 答题完毕提交后会返回考试列表页。可以继续参加其他科目 考试,也可以关闭系统。
- 超过考试规定时间,系统会自动提交试卷。

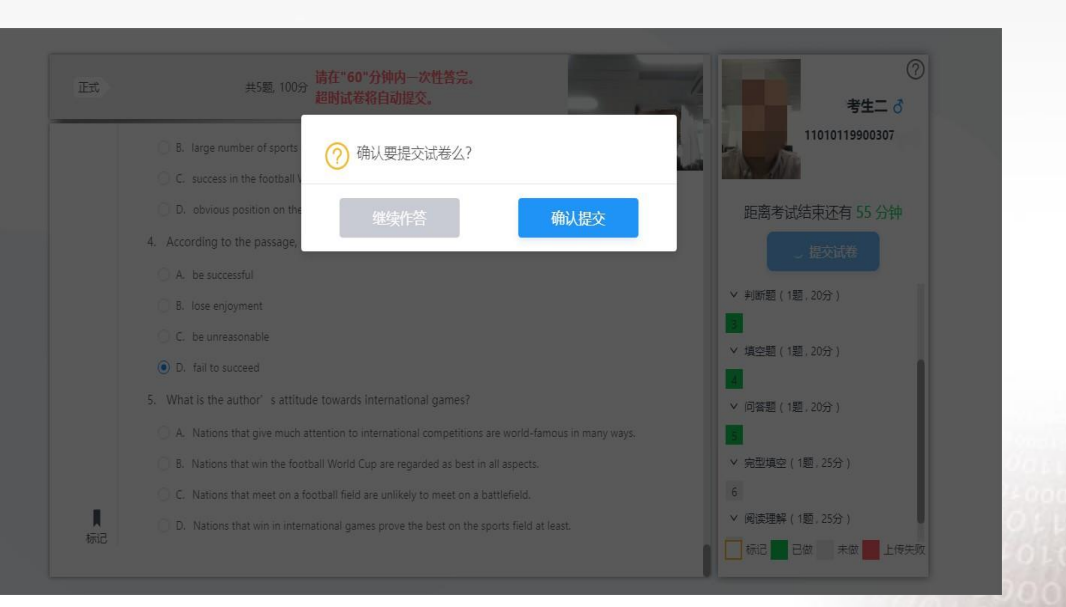

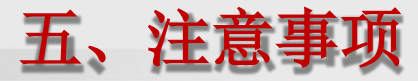

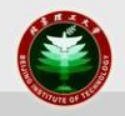

- 为保证考试顺利务必参加测试,测试科目可以提交5次。
- 正式考试只有1次机会,请各位考生注意答题时间,勿超时 作答。正常提交作答结果和超时系统自动提交均算使用1次 考试机会。所有网络考试课程均为闭卷考试。
- 考试禁止翻阅电子、纸质资料,禁止使用除考试电脑之外的 任何电子设备,禁止他人闯入摄像头,严禁替考,禁止使用 虚拟背景、虚拟摄像头。
- 考试结束后,以承诺书登录或考试的情况,考试管理人员将 对抓拍照片和平台考试照片进行人工比对,核查为非本人的 标记"作弊"且成绩无效,请考生务必重视!

• 最终考试成绩将结合人脸识别情况,以成绩发布结果为准!

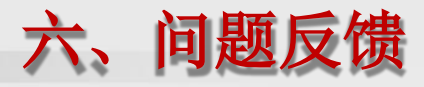

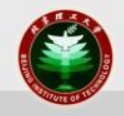

- 测试或考试过程中如遇问题,请询问本学习中心技术负责老师或拨打奥鹏网络考试服务热线: 400-810-6736。
- 总部考务老师电话:
  - 010-81389267、010-68918939、010-81389500。

## 预祝大家考试顺利!